# Légi távérzékelési kérelem benyújtása (online)

Segédanyag a Földmegfigyelési Információs Rendszer (FIR) használatához

Tájékoztatjuk Tisztelt Ügyfeleinket, hogy a légi távérzékelési engedély iránti kérelmek, illetve a katonai térképészeti hatóság által kiadott engedélyhez kapcsolódó bejelentések (távérzékelés végrehajtását megelőző bejelentés, engedélyezett/bejelentett távérzékelés elmaradása, valamint a végrehajtás megtörténte) már elektronikus úton, egy erre a célra szolgáló online felületen (<u>https://fir.gov.hu</u>) keresztül is megtehetők.

A Földmegfigyelési Információs Rendszer (FIR) ún. *közigazgatási szakrendszeri modulja* keretében működő <u>online kérelem-benyújtó felület</u> (Elektronikus ügyintézés gomb) használatával csökken a hibásan, pontatlanul, illetve hiányosan benyújtott beadványok száma, ezáltal a hatósági ügyintézés lényegesen egyszerűbbé és gyorsabbá válik.

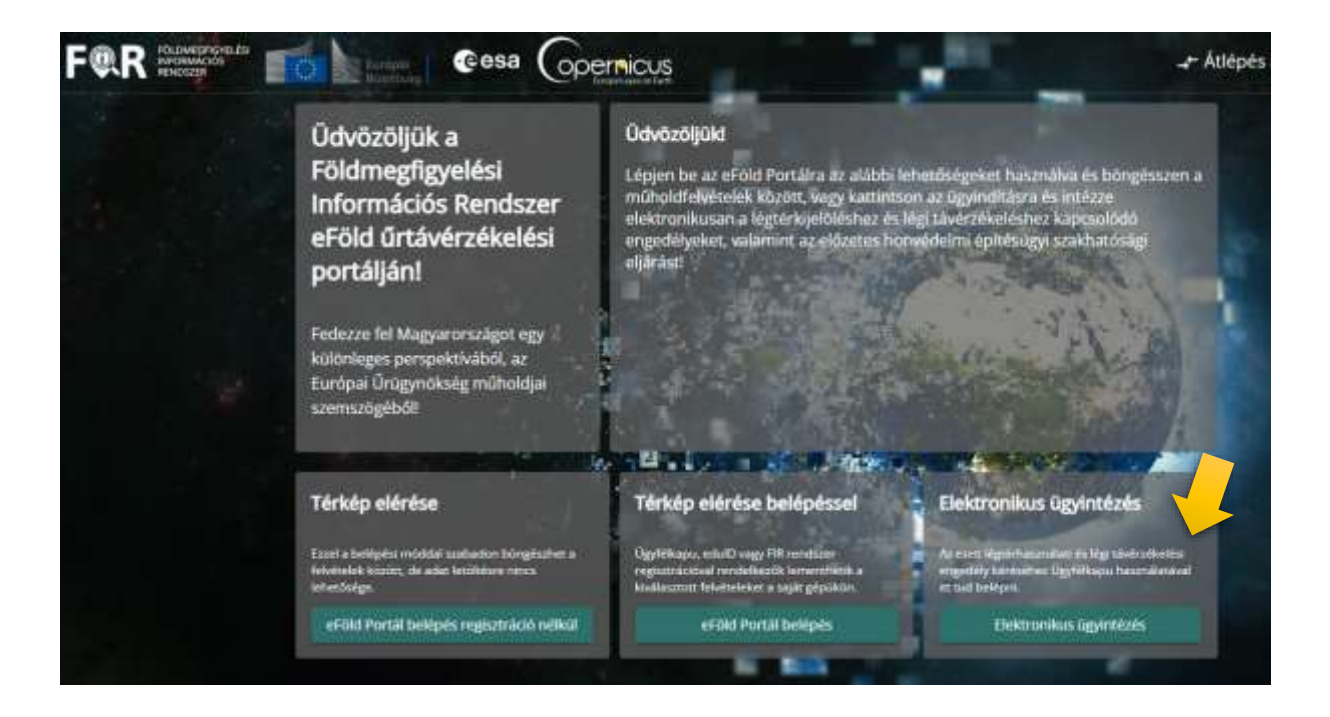

# A FIR használatának feltételei

A FIR használatához természetes személy esetében **Ügyfélkapus (KAÜ)**, gazdálkodó szervezet esetében **Cégkapus regisztráció szükséges**. A légi távérzékelési engedélyezési eljárás során a hatóság által kiadott dokumentumok (határozatok, végzések, hiánypótlás) az Ügyfélkapus/Cégkapus **Tárhelyre** érkeznek vissza.

A légi távérzékelési engedély iránti kérelem online benyújtásához a következő adatokat, igazolásokat célszerű előkészíteni:

- a távérzékelési engedély iránti kérelmet benyújtó adatai, címe, telefonszáma, e-mail címe;
- a *távérzékelést végrehajtó* adatai, címe, telefonszáma, e-mail címe;
- meghatalmazás előkészítése (lehetőség van a *Rendelkezési Nyilvántartásban* létrehozni, ezt a rendszer automatikusan lekérdezi és kezeli, további dokumentum benyújtása nem szükséges vagy csatolni kell a felek által (elektronikusan) aláírt dokumentumot (.pdf, .jpg, .png kiterjesztés);
- közpénzes nyilatkozat (.pdf, .jpg, .png kiterjesztés);
- a távérzékeléssel érintett terület határvonala \*.kml vagy \*.gml formátumban amennyiben előzetesen rendelkezésre áll (a terület az online kérelem-benyújtó felületen is megrajzolható).

## A légi távérzékelési engedély iránti kérelem online benyújtása

A légi távérzékelési engedély iránti kérelem benyújtása, az eljárás során esetlegesen szükséges hiánypótlás, valamint a katonai térképészeti hatóság által kiadott engedélyben előírt bejelentési kötelezettségek teljesítése mind az online felületen (FIR) keresztül történik.

A kérelem benyújtásához értelemszerűen ki kell tölteni minden kötelező mezőt. Benyújtás előtt a kérelem bármikor menthető, később folytatható. Az űrlap kitöltését követően, a **Benyújtás** gombra kattintva a rendszer ellenőrzi a kötelező mezők kitöltöttségét, illetve a felületen kijelölt vagy oda feltöltött, távérzékeléssel érintett területet. (A kérelemhez külön fájlban csatolt területet a rendszer nem ellenőrzi!)

A felületen kijelölt terület ellenőrzése során időnként előfordulhatnak hibaüzenetek, ebben az esetben a kérelem benyújtása sem lehetséges. Ilyenkor érdemes még egyszer megpróbálni a benyújtást. A hiba legtöbbször csak pillanatnyi, technikai jellegű és nem a megrajzolt, feltöltött területtel van gond. A *Légi távérzékelést végrehajtó* lehet természetes személy és szervezet is (pl.: a cég, akinek az alkalmazásában van a drón pilóta, vagy repülőgép esetében a távérzékelő eszközt kezelő személy)! A kérelem-űrlapon annak az adatait kell megadni, aki az engedélyezett távérzékelés végrehajtásával kapcsolatban a hatóság részéről hivatalosan megkereshető.

A kérelem elbírálásához minden esetben szükséges a **felhasználási cél részletes és konkrét megjelölése**. Hiányosan vagy pontatlanul kitöltött kérelem (pl. a cél nem megfelelő/nem kellően részletes megjelölése) esetén hiánypótlás kerül kiadásra. Ebben az esetben a hatóság – *az általános közigazgatási rendtartásról szóló 2016. évi CL. törvény* (a továbbiakban: *Ákr.)* 41. § (2) bekezdés alapján – az ún. sommás eljárásról (8 napos ügyintézési határidő) ún. teljes eljárásra tér át (60 napos az ügyintézési határidővel).

Abban az esetben, ha a kérelmező a hatóság (hiánypótlási) felhívására határidőben nem nyilatkozik, és a kérelem elbírálása enélkül nem lehetséges, az eljárás megszüntetésre kerül [Ákr. 47. § (1) bek. b) pontja].

A kérelem elbírálásához minden esetben **nyilatkozni kell arról, hogy** a légi távérzékelés végrehajtása, illetve az ennek során keletkezett adatok felhasználása, feldolgozása részben vagy egészben **közpénz igénybevételével történik-e** ("közpénzes" nyilatkozat). A nyilatkozat megtételérnek módja attól függ, hogy a ki jogosult a távérzékelés során előállított adatokkal rendelkezni:

- 1. ha a kérelmező (kérelem benyújtója) jogosult adatokkal rendelkezni, az űrlapon erre szolgáló jelölő kiválasztásával megteheti a nyilatkozatot;
- ha <u>nem</u> a kérelmező (kérelem benyújtója) jogosult az adatokkal rendelkezni, külön nyilatkozatot (pdf) kell feltölteni a jogosult részéről.

A kérelemhez kötelezően csatolandó dokumentumokat a felület az űrlap alsó sorában pirossal kiemelten jelzi. A csatolmányok legördülő menüjéből a megfelelő típust kell kiválasztani a benyújtandó csatolmányhoz.

## Hiányzó (kötelező) csatolmány esetén a rendszer nem engedi benyújtani a kérelmet!

A meghatalmazásokon alapuló kérelem típusoknál (Másik természetes személy nevében, Cég nevében, Közigazgatási szerv nevében, Egyéb szerv nevében) az űrlapon megadott adatok alapján történik a Rendelkezési Nyilvántartásban (RNY) tett nyilatkozatok ellenőrzése. Amennyiben az RNY-ben nem található meghatalmazás (fontos, hogy a rendelkezés megtétele, illetve a kérelem kitöltése során megadott adatok egyezzenek!), a felületen figyelmeztető üzenet jelenik meg. A kérelem ettől függetlenül benyújtható, azonban ilyenkor a megfelelő meghatalmazást külön dokumentumként kell csatolni.

A kérelem (űrlap) kitöltésére **45 perc** áll rendelkezésre, ennek elteltére a felületen nem kapunk külön figyelmeztetést, ezért érdemes időnként az űrlapot elmenteni (ennek hiányába a teljes munkamenet elveszik, a kérelem kitöltését újra meg kell kezdeni).

# Meghatalmazás létrehozása RNY-ben

Meghatalmazást a rendelkezes.gov.hu oldalon, KAÜ azonosítással belépve lehet létrehozni. A kereső mezőbe a "távérzékelés" szót beírva, azonnal a megfelelő űrlapot kínálja fel az oldal.

| ×                                  |   | NERSET A NERSENATT NERSELECTION XODOTT<br>Education des                                                         | ٩ |
|------------------------------------|---|----------------------------------------------------------------------------------------------------|---|
|                                    |   | KERESÉS AZ ÜGYKATALÓGUSBAN                                                                                      |   |
| AZER HERES<br>AZERNOMÍNAN          |   | environmentaritari personalitari menteri tra la constructiva da constructiva da constructiva da constructiva da |   |
| KOLONTHEZES AND                    |   |                                                                                                    |   |
| . SPRONL                           |   |                                                                                                    |   |
| Q RESIDENTIAL                      |   |                                                                                                    |   |
| MEGTETT RENDELKEZÉSEM              |   |                                                                                                    |   |
| RÁM VOMETKOZO<br>RENDELKEZÉSER     |   |                                                                                                    |   |
| JOHRKAGYKIRA VÁRÓ<br>REMIRLAUZÉTER | 0 |                                                                                                    |   |
| näyteogrand                        |   |                                                                                                    |   |

Először a meghatalmazottra vonatkozó adatokat kell megadni. (Tovább gomb a meghatalmazott hozzáadását követően lesz aktív).

| MEGNANALIMIZOTT Ø              | estagetes                       |  |
|--------------------------------|---------------------------------|--|
| Alter regaring registration of |                                 |  |
| Terrehorne simily              |                                 |  |
| STELETISMEY                    | erecteder                       |  |
| vizriinsiv *                   | sansamia *                      |  |
| ANO/A MARK                     |                                 |  |
| strenessly "                   | sterazivé *                     |  |
| sourtin equy -                 | SELECTED DATE: * ************** |  |
| annaalis, saitert aslitaanaa)  |                                 |  |

#### A meghatalmazás érvényességének megadásával be is fejeződik a folyamat.

| BATHLADOWE                                                                                                    |                      |        |
|----------------------------------------------------------------------------------------------------|----------------------|--------|
| INATALY RECORD To compare searching                                                                                                    | INCOLUMN TRANSPORTED |        |
| and a second second sec | announded a          |        |
|                                                                                                    |                      | (Test) |
|                                                                                                    |                      | THERE  |

# Elfogadott fájl kiterjesztések

A légi távérzékelés területe **\*.kml** és **\*.gml** kiterjesztésű fájlformátumban tölthető fel. Figyelni kell azonban arra, hogy a rendszer egyetlen fájl feltöltését teszi lehetővé és ez a fájl csak egyetlen zárt polygont tartalmazhat. Több hasonló paramérrel rendelkező, de eltérő területre benyújtandó kérelem esetében a kérelmet a FIR felületen a "Kérelem másolása" gombbal lehet többszörözni és a területeket külön-külön megadni.

Egyéb csatolmányok (közpénzes nyilatkozat, meghatalmazás) esetében a .pdf, .jpg és .png kiterjesztésű dokumentumokat fogadja be a rendszer.

#### Kérelem benyújtásának visszaigazolása

A kérelem akkor tekinthető benyújtottnak, ha a katonai térképészeti hatóság (Honvédelmi Minisztérium) Iratkezelő Rendszere értesítést küld a küldemény automatikus befogadásáról a kérelmező részére. A befogadási értesítés a regisztráció során megadott Ügyfélkapus/Cégkapus Tárhelyre érkezik meg. A kérelem elbírálása ekkor kezdődik meg. Sikeres benyújtás esetén a kérelem státusza "Tervezett"-ről "Benyújtott"-ra változik

Amennyiben nem érkezik meg az értesítés a kérelem benyújtását meg kell ismételni. A Szolgáltatások fülön a sikertelen kérelem alap adatokat tartalmazó ablakában a "Kérelem másolása" gombbal lehet ugyanazzal a tartalommal új kérelmet létrehozni.

| Ögyiratszám                            | Kezdő dátum                     | Státusz                                         |   |   |   | 0 |
|----------------------------------------|---------------------------------|-------------------------------------------------|---|---|---|---|
| TE-c2f4f1ab-SAMPLEF                    | 2024.02.11.                     | Benyújtott                                      |   |   |   |   |
| Eljárás típus<br>Távérzékelési kérelem | Befejező dátum<br>2024. 02. 11. | <sub>Munkaterület</sub><br>Budapest, Honvéd tér | × | 1 | 4 |   |

# **Hiánypótlás**

Hiányosan benyújtott kérelem esetében a hatóság – határidő megjelöléssel – hiánypótlási felhívást ad ki. A felhívásnak (határidőn belül) az online felületen keresztül tehetünk eleget a következő módon. Az eredetivel megegyező kérelmet kell benyújtani (kérelem másolása), azzal a különbséggel, hogy pótolni kell a hiánypótlási felhívásban előírtakat. Fontos, hogy az **Alapadatok**-nál (legfelső adatkártya) a "Kérelem típusa" mezőt át kell állítani Új Kérelemről Hiánypótlásra és mellette a hiánypótlási felhívás ügyiratszámát (a kiküldött dokumentum bal felső sarkában lévő "Nyt. szám") is fel kell tüntetni.

| Alapadatok                                                                                                    |                                |
|----------------------------------------------------------------------------------------------------|--------------------------------|
| Filiriai szerepkir *<br>Salát nevéhen (természetes személy vagy általa kénviselt cé 🔹 *                                     | Stature .                      |
| autor neroden (let measures) actively rogy onois repriser, cell                                                             | Tervezett                      |
| Ggpwweszawi                                                                                                    | Betal assessments              |
|                                                                                                    |                                |
| Új kérelem -                                                                                                    | Hivatkozási/előzményi szám(ok) |
|                                                                                                    |                                |
| D) sérelem                                                                                                    |                                |
| Hiánypőtlás                                                                                                    |                                |
| render fan de sense fan de fan de fan de fan de fan de fan de fan de fan de fan de fan de fan de fan de fan de<br>Reference |                                |
| Kérelem visszavonása                                                                                                    |                                |

# Tevékenység megkezdése előtti bejelentés

Felszállás előtti bejelentés esetén is a kötelező mezőket kell kitölteni. Az űrlap alján kezdettől fogva pirossal jelzi a megbízó személy/szerv részéről kiállított meghatalmazás feltöltését. Itt nincs szükség ilyen jellegű csatolmányra, és a bejelentés benyújtása enélkül is lehetséges.

## Tevékenység végrehajtását követő bejelentés

A felszállás előtti bejelentésnél leírtak itt is érvényesek. "A fel- és leszállás tényleges ideje" box-ban elegendő, ha az adott napon végzett repülés (vagy repülések) kezdő és befejező időpontja kerül rögzítésre (nem kell minden fel- és leszállást külön bejelentésben feltüntetni).

# Elmaradás bejelentése

Ezt a funkciót (űrlapot) két esetben kell használni:

- 1. a korábban megtett felszállás előtti bejelentés végre nem hajtását vagy
- 2. egy kiadott engedély esetén a teljes légi távérzékelés elmaradását

is be lehet vele jelenteni. A szöveges mezőbe minden esetben fel kell tüntetni az elmaradt tevékenység FIR azonosítóját a könnyebb beazonosíthatóság érdekében.

## A felület működésével kapcsolatos hibák bejelentése

Hiba esetén **értesítendő a honlap üzemeltetője, a Földmegfigyelési Operatív Központ** (FOK). A FOK a Lechner Tudásközpont Nonprofit Kft. szervezeti egységeként működik, elérhetőségei:

- e-mail: <u>fok@lechnerkozpont.hu</u>
- honlap: <u>https://lechnerkozpont.hu/oldal/fok</u>